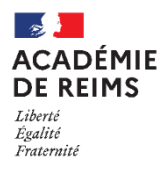

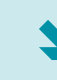

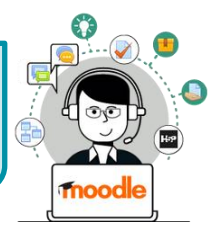

Quand Restaurer un cours ?

Si vous changez d'établissement (vous pourrez alors Restaurer votre sauvegarde sur votre nouvelle plateforme)
Pour tout échange de cours : par ex. pour utiliser des cours du Campus Académique

Point de vigilance : Il existe plusieurs méthodes de restauration, mais certaines peuvent poser problème. Celle que nous vous proposons fonctionne sur toutes les plateformes Moodle :

• Vous partez de Zéro : Vous créez d'abord un cours VIDE (cf. Fiche Réflexe "Moodle02-Cours\_creation") et vous y restaurerez ensuite le contenu de la sauvegarde

• Vous voulez enrichir ou modifier un cours existant avec la sauvegarde : Vous entrez dans ce cours pour y restaurer votre sauvegarde

 Dans votre cours, cliquez sur l'engrenage d'administration
 de votre cours, puis sur le menu "Restauration".

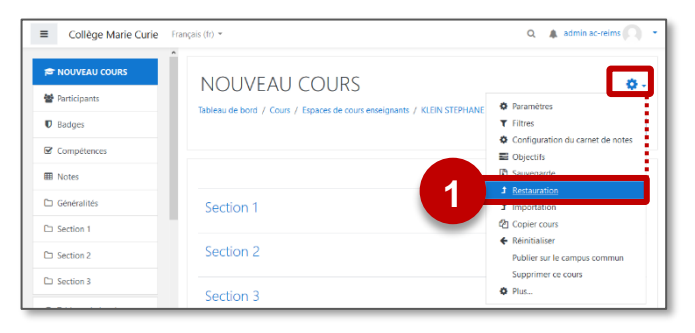

**2.** Dans la page suivante, sélectionnez votre fichier de sauvegarde :

 a. A partir de votre ordinateur / sur un support externe : glissez-déposez le fichier .mbz et cliquez sur le bouton "Restauration"

ou

 b. Fichier stocké sur Moodle : Sélectionnez le fichier dans vos zones de sauvegarde et cliquez sur le bouton "Restauration"

| Collège Marie Curi                                                       | e Français (fr) *                                         |                        |                                        |                                                                                                    | Q 🌲 i                                         | admin ac-reims               |
|--------------------------------------------------------------------------|-----------------------------------------------------------|------------------------|----------------------------------------|----------------------------------------------------------------------------------------------------|-----------------------------------------------|------------------------------|
| Restaurer le                                                             | cours                                                     |                        |                                        |                                                                                                    |                                               |                              |
| Tableau de bord / Cours / Es                                             | spaces de cours enseignants                               | / KLEIN STEPHANE /     | NOUVEAU COURS / Re                     | stauration                                                                                                    |                                               |                              |
| Importer un fich                                                         | ier de sauvega                                            | rde                    |                                        |                                                                                                    |                                               |                              |
| Fichiers                                                                 | O Choisir ur                                              | fichier Taille maxin   | ale des nouveaux fichie                | rs : 200Mo                                                                                                    |                                               |                              |
|                                                                          |                                                           |                        |                                        | Cher demo2<br>cher Accuell Pertage<br>→ → ↑ • • Corb                                                           | Affichage                                     | - • •                        |
| ce formulaire comprend des c<br>Zone de sauveg                           | Restaurat<br>hamps requis, marqués • .<br>arde de cours • | ion                    |                                        | Decuments //     Téléchangements //     Eléchangements //     Eléchangements //     Eléchangements //     demo | sauvegaro<br>- moode<br>cours_de,<br>émonstra | Za                           |
| Nom de fichier                                                           | Heure                                                     | Taille                 | Télécharger                            | R                                                                                                    | estauration                                   | D++                          |
| Gérer les fichiers de sauvega<br>Zone de sauveg                          | <sup>rde</sup><br>arde privéeø                            |                        |                                        |                                                                                                    |                                               |                              |
| zone de baareg                                                           |                                                           |                        | Heure                                  | Taille                                                                                                    | Télécharger                                   | Restauration                 |
| Nom de fichier                                                           |                                                           |                        |                                        |                                                                                                    |                                               |                              |
| Nom de fichier sauvegarde-moodle2-course                                 | -110-demo-20200818-0928                                   | numbz                  | mardi 18 août 202                      | 0, 09:40 3.6Mo                                                                                                 | Télécharger                                   | Restauration                 |
| Nom de fichier<br>sauvegarde-moodle2-course<br>sauvegarde-moodle2-course | 110-demo-20200818-0928<br>-99-mon_1er_cours-202008        | -numbz<br>8-0829-numbz | mardi 18 août 202<br>mardi 18 août 202 | 0, 09:40 3.6Mo<br>0, 08:30 7.6Mo                                                                               | Télécharger                                   | Restauration<br>Restauration |

## La restauration d'un cours se fait en plusieurs étapes :

## 1. Confirmation

Il s'agit d'une page d'information sur les versions de Moodle et le contenu de la sauvegarde déposée.

| *                                      | Gunde              |                                      |                  |
|----------------------------------------|--------------------|--------------------------------------|------------------|
| Type                                   | Cours<br>Mandle 2  |                                      |                  |
| romat                                  | Modale z           |                                      |                  |
| Node<br>Date de la environmente        | dimension 0 and    | 2020 10:05                           |                  |
| Date de la sauvegarde                  | a F 12 (Build: 202 | 2020, 10:00                          |                  |
| Version de sauvegarde                  | 3.5                | SW(15)                               |                  |
| Réglages des sauv                      | regardes           |                                      |                  |
| Convertir en IMS Common Cartric<br>1.1 | ige ×              |                                      |                  |
| Inclure les utilisateurs inscrits      | ×                  |                                      |                  |
| Inclure les activités et ressources    | ×                  |                                      |                  |
| Inclure les journaux du cours          | ×                  |                                      |                  |
| Inclure la banque de questions         | *                  |                                      |                  |
| Détails du cours                       |                    |                                      |                  |
| Titre                                  | Cours de démon     | stration - Niveau1                   |                  |
| Identifiant original                   | 15                 |                                      |                  |
| Sections du cours                      |                    |                                      |                  |
| Section : 0                            | Inclus dans la sau | wegarde (pas de données utilisateur) |                  |
| Section : Section 1                    | Inclus dans la sau | vegarde (pas de données utilisateur) |                  |
| Activités                              | Module             | Titre                                | Info utilisateur |
|                                        | 🛷 Étiquette        | Découverte : Travail à faire à la ma | ×                |
|                                        | 🤣 Étiquette        | Activités                            | ×                |

2. Destination : Comme indiqué en introduction, il existe plusieurs méthodes de restauration.

Si vous avez suivi notre procédure, paramétrez la partie "Restaurer dans ce cours"

| Restaurer comme                                                                                       | nouve      | au cours                                       |                                |                          |  |
|----------------------------------------------------------------------------------------------------|------------|------------------------------------------------|--------------------------------|--------------------------|--|
| Restaurer comme nouveau cours                                                                         | ۲          |                                                | <b></b>                        | Autre ontion nossible    |  |
| Sélectionner une catégorie                                                                            |            | Nom                                            | Description                    |                          |  |
|                                                                                                    | $^{\circ}$ | Divers                                         |                                | Si vous n'avez pas encor |  |
|                                                                                                    | 0          | Espaces de cours enseignants                   |                                | créé de cours.           |  |
|                                                                                                    | 0          | AGOSTINHO DANIEL                               |                                | 🕺 Il faut sélectionnei   |  |
|                                                                                                    | Шуа        | trop de résultats. Veuillez saisir un          | e expression à rechercher plus |                          |  |
|                                                                                                    |            |                                                | _                              |                          |  |
|                                                                                                    |            | Recherche                                      | :r                             | laquelle vous avez le    |  |
|                                                                                                    | Cont       | inuer                                          |                                | droit créer un cours.    |  |
|                                                                                                    |            |                                                |                                |                          |  |
| Restaurer dans ce                                                                                     | cours      |                                                |                                |                          |  |
| Fusionner le cours sauvegardé avec<br>ce cours<br>Supprimer le contenu de ce cours,<br>puis restaurer |            |                                                | Selectionnez l'option qui      |                          |  |
|                                                                                                    |            |                                                | VOUS CO                        | nvient et cliquez sur    |  |
| 2                                                                                                    | Cont       | inuer                                          | vous cu                        | Siment et cilquez sui    |  |
|                                                                                                    |            |                                                | Contii                         | nuer" de la section      |  |
| Restaurer dans un                                                                                     | cours      | existant                                       |                                |                          |  |
| Fusionner le cours sauvegardé dar<br>le cours existant                                                | 15 🖲       |                                                |                                | Ontion déconsaillés      |  |
| Supprimer le contenu du cours<br>existant, puis restaurer                                             | 0          |                                                |                                | Option deconseniee       |  |
| Sélectionner un cours                                                                                 |            | Nom abrégé du cours                            | Nom complet du cours           |                          |  |
|                                                                                                    | 0          | Collège Marie Curie                            | Collège Marie Curie            |                          |  |
|                                                                                                    | 0          | Mon 1er cours                                  | Mon 1er cours                  |                          |  |
|                                                                                                    |            | trop de résultats. Veuillez saisir un<br>fique | e expression à rechercher plus |                          |  |
|                                                                                                    |            |                                                |                                |                          |  |

3.

| Réglages : (                             | Réglages : Conseil : Ne rien modifier                                     |  |  |  |  |
|------------------------------------------|---------------------------------------------------------------------------|--|--|--|--|
| 1. Confirmer + 2. Destination + 3. Régla | ages ← 4. Schéma ← 5. Revoir ← 6. Effectuer la restauration ← 7. Terminer |  |  |  |  |
| Réglages de restauratio                  | n                                                                         |  |  |  |  |
| Inclure les utilisateurs inscrits        | x                                                                         |  |  |  |  |
| Inclure les méthodes d'inscription       | Non •                                                                     |  |  |  |  |
| Inclure les attributions de rôles        | ×                                                                         |  |  |  |  |
|                                          | ☑ Indure les activités et ressources                                      |  |  |  |  |
|                                          | ☑ Inclure les blocs                                                       |  |  |  |  |
|                                          | ☑ Inclure les filtres                                                     |  |  |  |  |
| Inclure les commentaires                 | ×                                                                         |  |  |  |  |
| Inclure les badges                       | ×                                                                         |  |  |  |  |
|                                          | Inclure les événements du calendrier                                      |  |  |  |  |

- 4. Schéma. Vous pouvez :
  - Imposer de nouveaux réglages en écrasant la configuration
- Modifier le nom du cours
- Sélectionner les éléments à restaurer

| Ecrator Ia<br>configuration du<br>cours | Non 4                                                | Nom du cours                                       | Forsson     Cours de démonstration -   |
|-----------------------------------------|------------------------------------------------------|----------------------------------------------------|----------------------------------------|
|                                         |                                                      | Nom abrègé du cours                                | in lerseer<br>Ceurs de démonstration - |
| Date de début du<br>cours               | 21 € avril € 2017 € 00 € 00 € 2017                   | Conserver les rôles et<br>inscriptions actuels     | Nos e                                  |
|                                         |                                                      | Conserver les groupes<br>et groupements<br>actuels | Nos #                                  |
| Selectionner<br>Tout / Aucun (Aff       | icher les types d'options)                           |                                                    |                                        |
|                                         |                                                      |                                                    |                                        |
|                                         | 😒 xction 0                                           | Données utilisateur                                | Non                                    |
|                                         | S ration 1                                           | Données utilisateur                                | Non                                    |
|                                         | 🖂 Accuserte : Travall à faise à la ma. 🏈             |                                                    | Non                                    |
|                                         | 😸 ne vidéo sur les symboles de la République video 🏈 |                                                    | Non                                    |
|                                         | ction 2                                              | Données utilisateur                                | Non                                    |
|                                         | BECTIFS: Committee les 3 volumes de                  |                                                    | Non                                    |
|                                         | _                                                    | 4                                                  |                                        |

5. Revoir : Récapitulatif (aucune action n'est possible)

| 1. Confirmer ← 2. Destination ← 3. Réglaç        | ges 🛏 4. Schéma 🛏 <b>5. Revoir 🛏</b> 6. Eff | ectuer la restauratio                                | on 🖛 7. Terminer                    |
|--------------------------------------------------|---------------------------------------------|------------------------------------------------------|-------------------------------------|
| Réglages de restauration                         | n                                           |                                                      |                                     |
| Inclure les utilisateurs inscrits                | ×                                           |                                                      |                                     |
| Inclure les méthodes d'inscription               | Non                                         |                                                      |                                     |
| Inclure les attributions de rôles                | ×                                           |                                                      |                                     |
| Inclure les activités et ressources              | ~                                           |                                                      |                                     |
| Inclure les blocs                                | *                                           |                                                      |                                     |
| Inclure les compétences                          | ~                                           |                                                      |                                     |
| Réglages du cours                                |                                             |                                                      |                                     |
| Écraser la<br>configuration Non                  |                                             | Nom du cours                                         | Cours de démonstration - Niveau 1 🖨 |
| du cours                                         |                                             | Nom abrégé<br>du cours                               | Cours de démonstration - Niveau1    |
| Date de début vendredi 21 avril<br>du cours      | 2017, 00:00 🖴                               | Conserver les<br>rôles et<br>inscriptions<br>actuels | Non                                 |
| Section 0 🗸                                      |                                             | Données<br>utilisateur                               | Non                                 |
| Section 1 🗸                                      |                                             | Données<br>utilisateur                               | Non                                 |
| Découverte :<br>Travail à faire 🖌<br>à la ma 🏈   |                                             |                                                      | Non                                 |
| Section 2 X                                      |                                             | Données<br>utilisateur                               | Non 🔒                               |
| OBJECTIFS :<br>Connaître les<br>3 valeurs de 🗙 🗎 |                                             |                                                      | Non B                               |
|                                                  | Étape précédente Annuler                    | Effectuer la resta                                   | 5                                   |

## 6. Effectuer la restauration (opération automatique)

| 33.22 s - 26.5% | 33.22 s - 26.5% |
|-----------------|-----------------|

## 7. Terminer

| 1. Confirmer ← 2. Destination ← 3. Réglages ← 4. Schéma ← 5. Revoir ← 6. Effectuer la restauration ← 7. Terminer             |   |
|----------------------------------------------------------------------------------------------------|---|
| Le cours a été restauré avec succès. En cliquant sur le bouton Continuer, vous serez dirigé vers la page d'accueil du cours. | × |
| Continuer 7                                                                                                    |   |